## **REMINDER:** Emailed to a group account. Do NOT reply using the email group account.

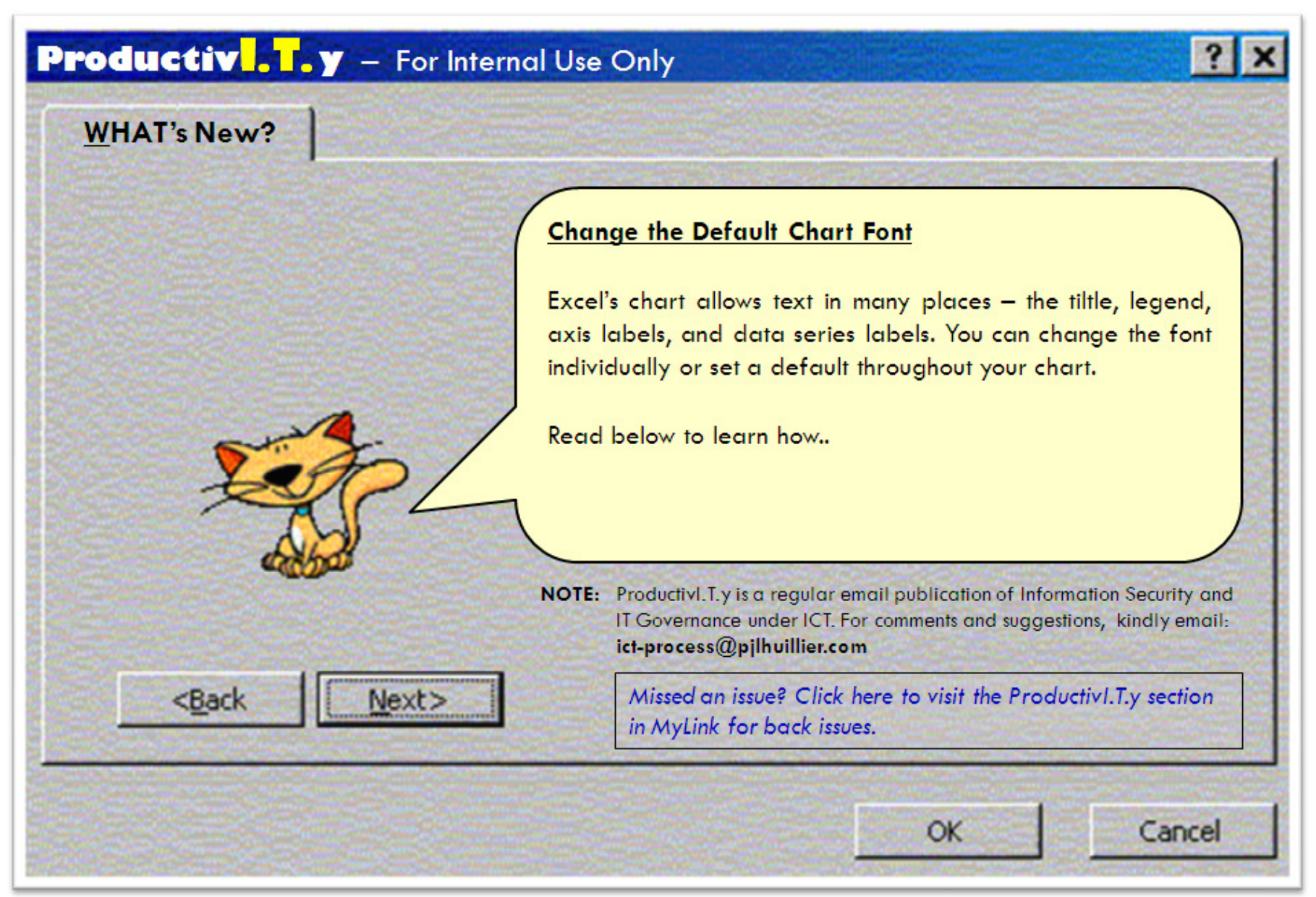

## Change the Default Chart Font

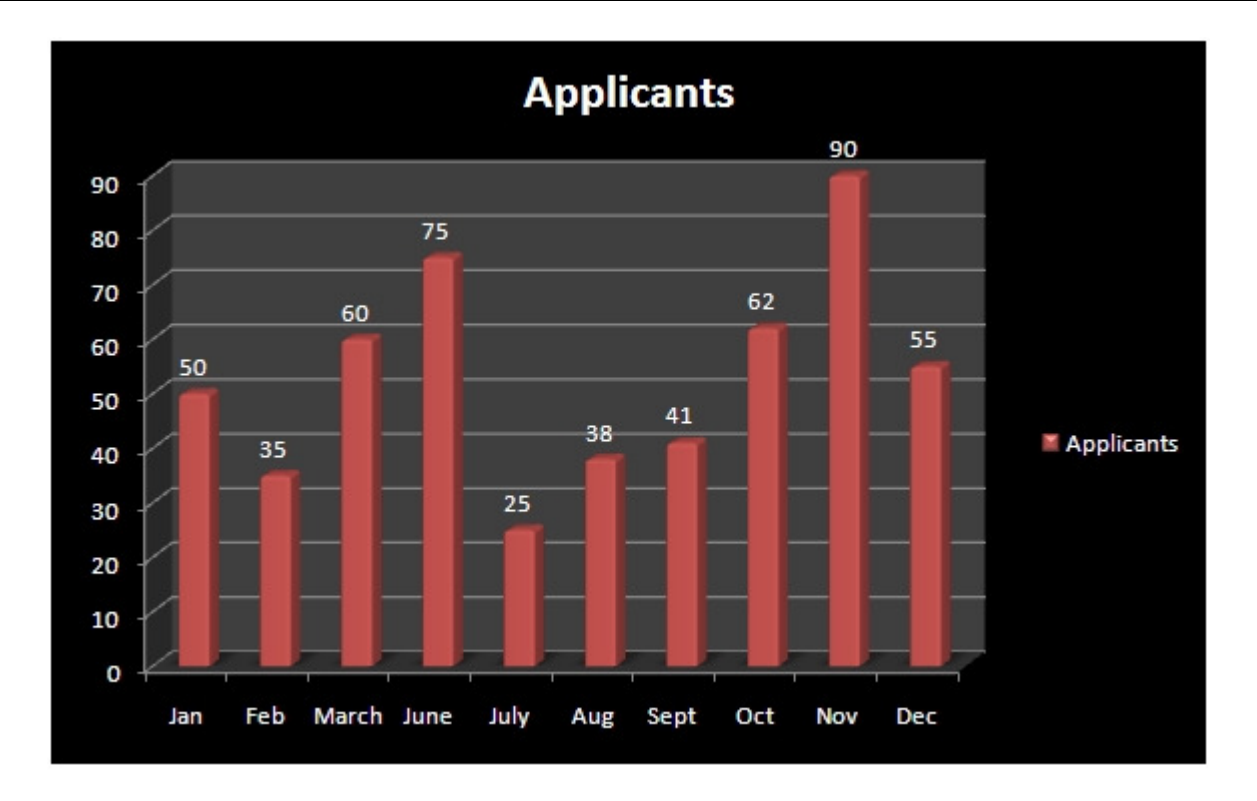

To change the font style individually:

1. Select the text label that you want to change.

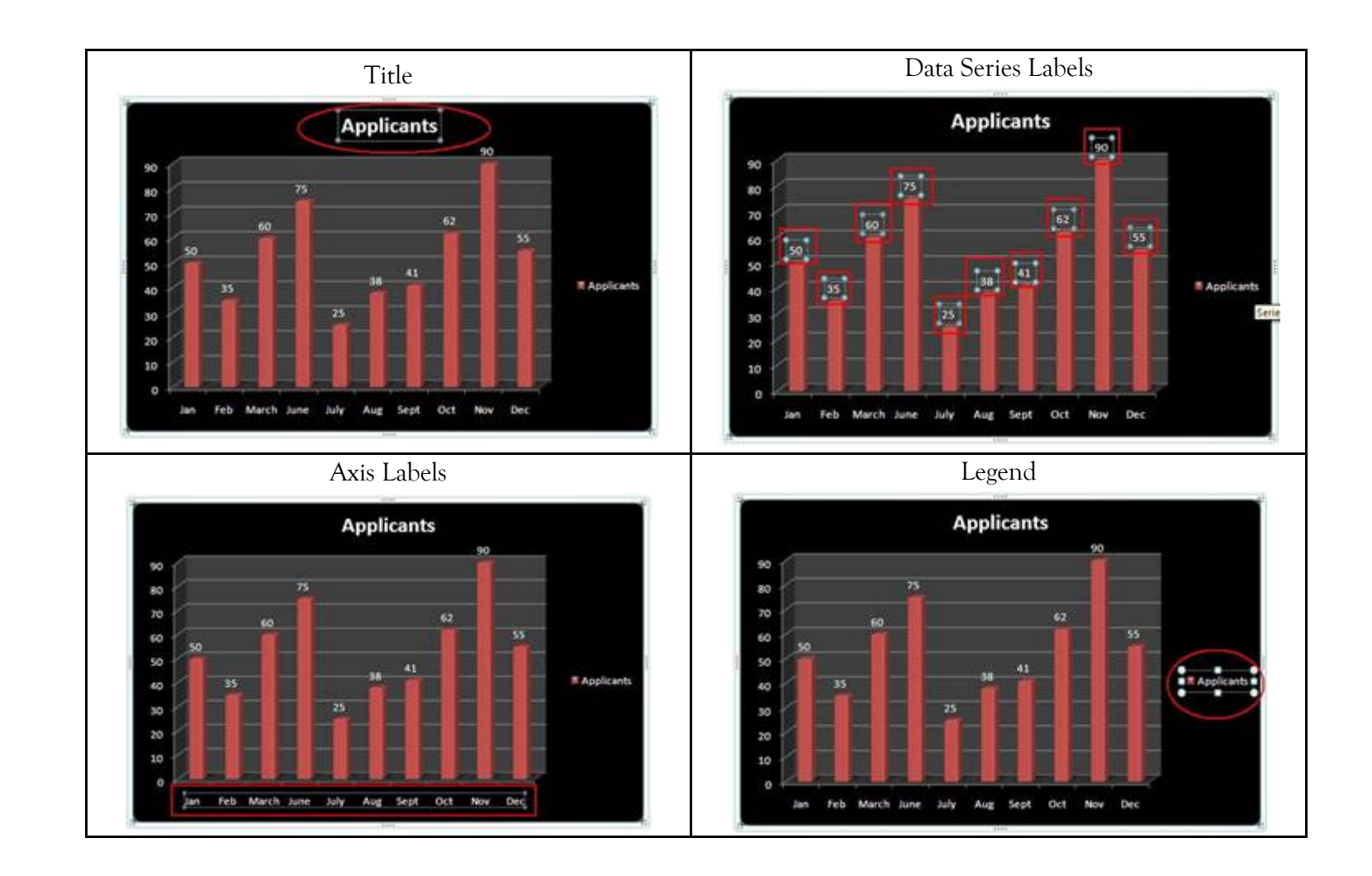

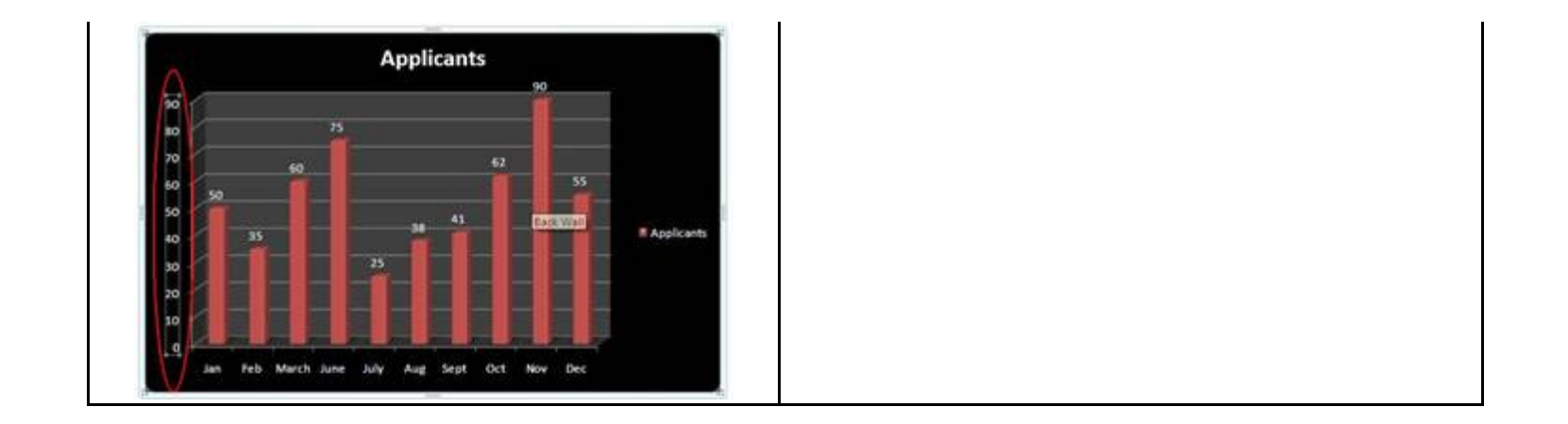

2. Right-Click the text and a formatting menu will appear where you can easily change the font style or you can select Font Menu for a more detailed formatting.

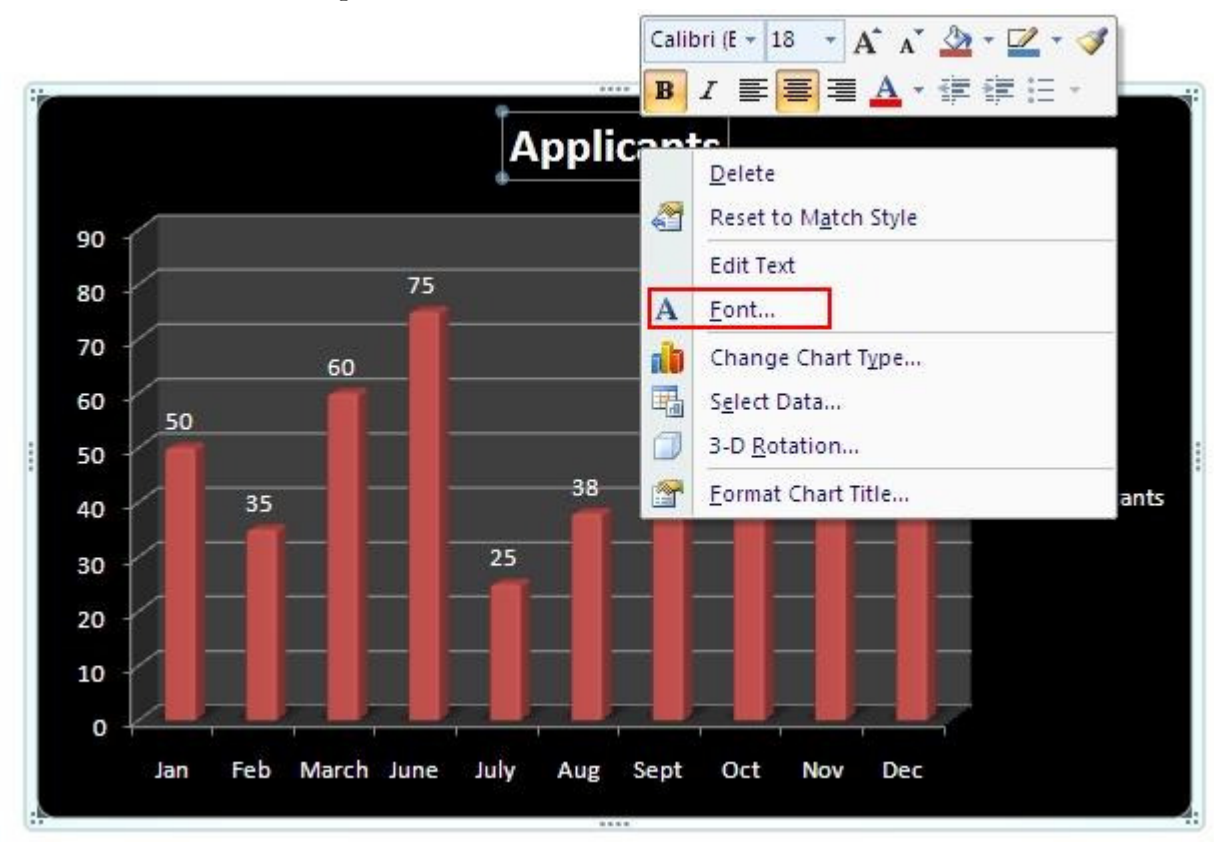

| Font                                                                                                    | ? 🔀                       |
|----------------------------------------------------------------------------------------------------|---------------------------|
| Font Character Spacing                                                                                                    |                           |
| Latin text <u>f</u> ont:                                                                                                    | Font style: <u>S</u> ize: |
| +Body 💙                                                                                                    | Regular 🖌 10 😂            |
| All text<br>Font color  Underline style (none) Underline color Effects Strikethrough Sugerscript Offset: 0% Egualize Character Height Sugerscript |                           |
| OK Cancel                                                                                                    |                           |

To set a default font style all throughout the Chart:

1. Select the whole chart by clicking the chart's border.

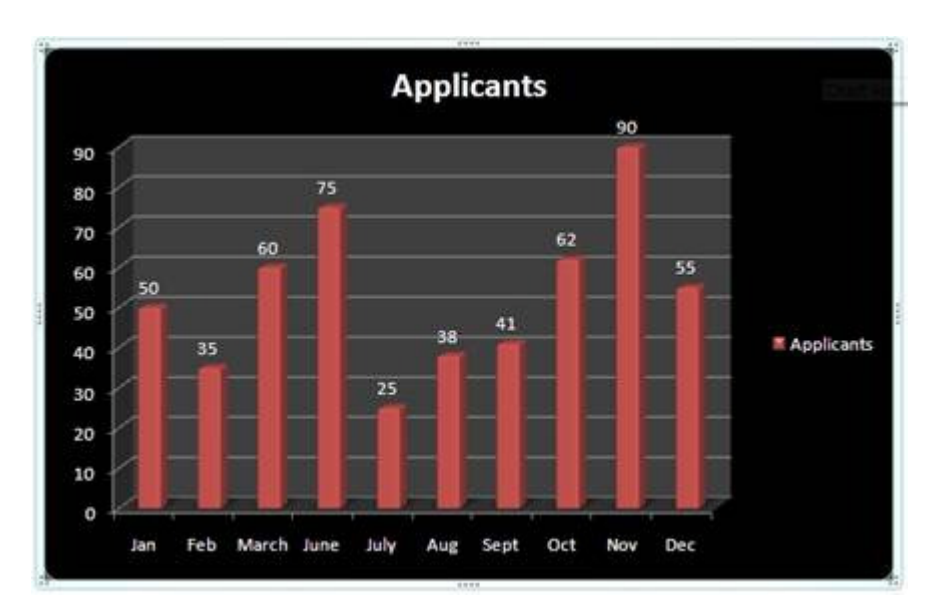

2. Go to the Home Tab

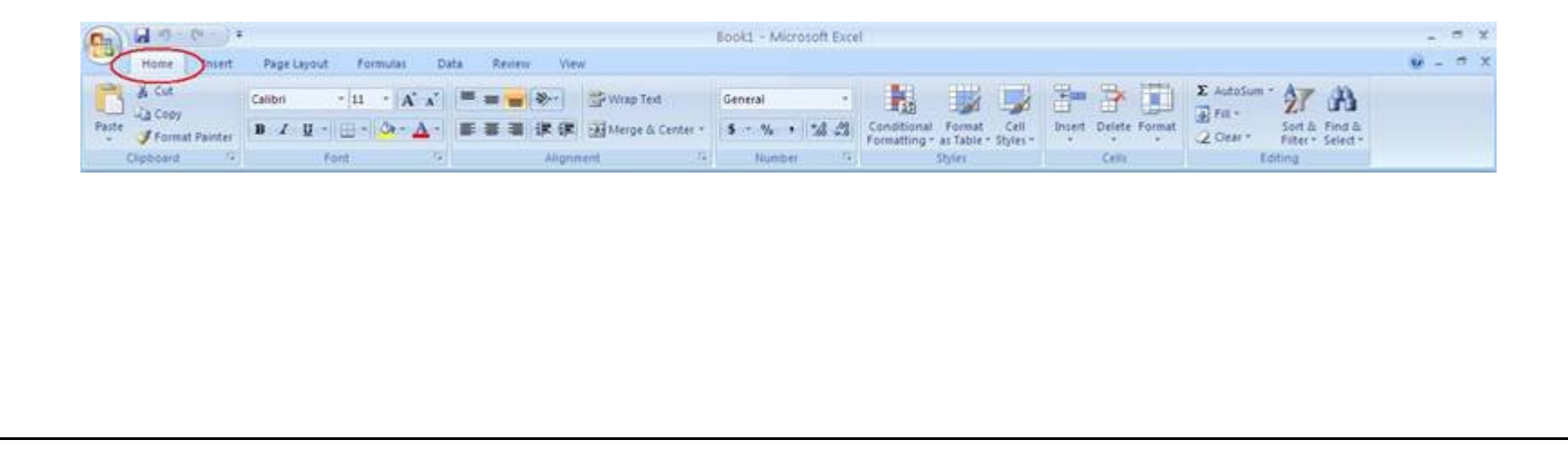

3. In the Font Group, select a new font type from the Font dropdown list. The font in your entire chart changes to match the new font type.

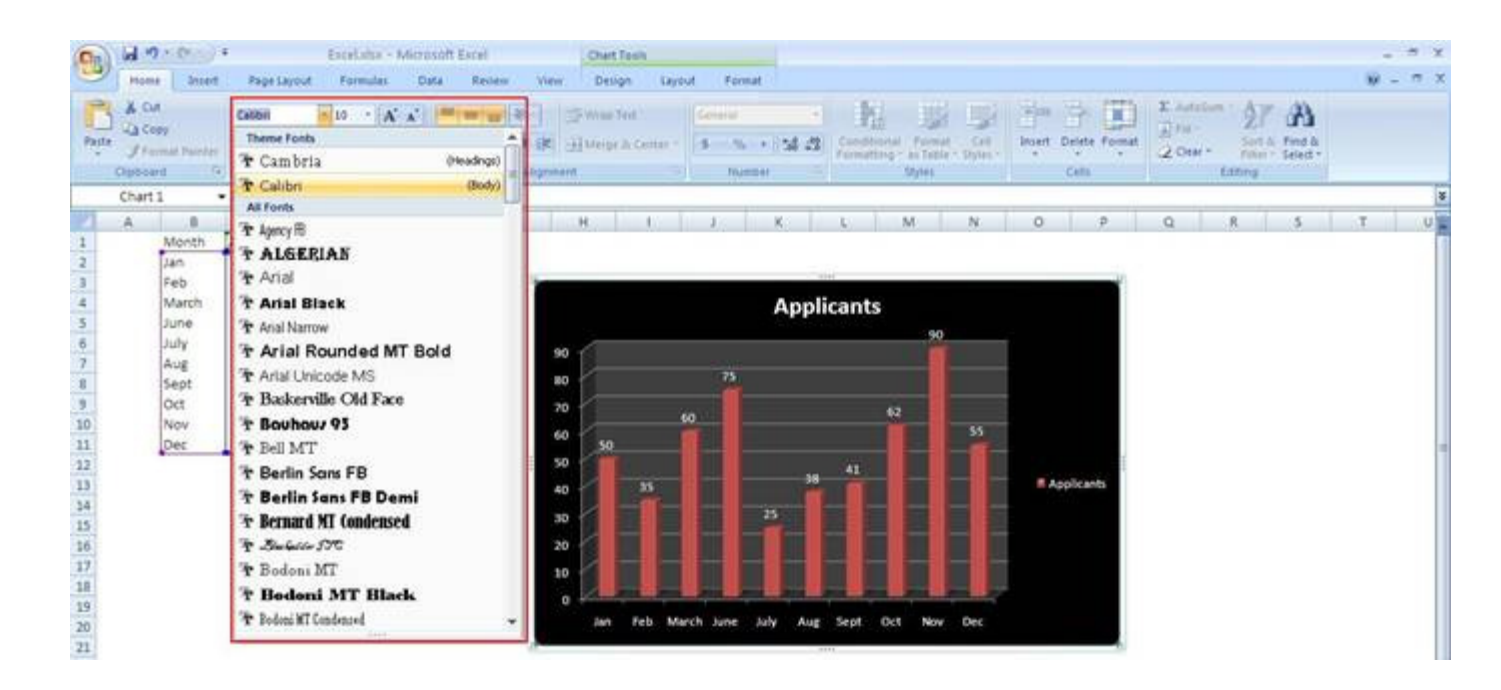

## Before:

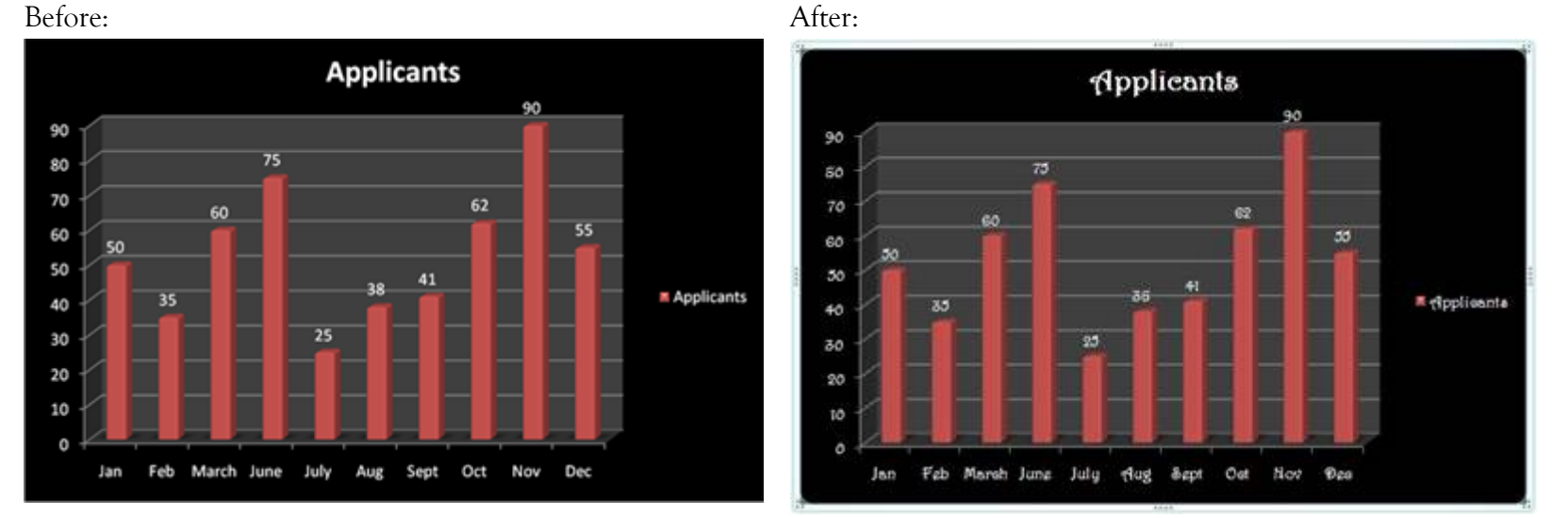

## ICTP\_003\_01182012 ProductivI.T.y tip 74 (Excel): Pinpoint the 3-D chart's data points with drop lines 01182012